## Guide to Selecting a Financial Report or Tool

| TASK OR REPORTING NEED                                                                               | Native<br>Banner | ExpressLane                                       | ODS-Discoverer                                                            | Finance<br>Dashboard      | Other or How To<br>Info                                                 |
|----------------------------------------------------------------------------------------------------|------------------|---------------------------------------------------|---------------------------------------------------------------------------|---------------------------|-------------------------------------------------------------------------|
| PAYROLL                                                                                              |                  |                                                   |                                                                           |                           |                                                                         |
| Compare actual pay equal to budgeted amounts                                                         |                  | Position Budget Report                            | Activity by Month for<br>Div/Dept/Activity Unit                           | Payroll gauge or<br>graph | IC Website LINKS:<br>ODS 3.0 and Position<br>Budget Report              |
| Look up payroll information:                                                                         | NHIDIST          | Position Budget Report                            |                                                                           |                           | IC Website LINK:<br>Position Budget<br>Report                           |
| - by entire FOAP or any combination of elements                                                      | NHIDIST          | Position Budget Report<br>(Org lookup only)       | Activity by Month for<br>Div/Dept/Activity Unit<br>(Fund/Org lookup only) |                           | IC Website LINKS:<br>ODS 3.0 and Position<br>Budget Report              |
| - by Position and/or suffix (ex: backfill)                                                           | NHIDIST          | Position Budget Report                            |                                                                           |                           | IC Website LINK:<br>Position Budget<br>Report                           |
| - by date range or pay period for all or select individuals                                          | NHIDIST          |                                                   |                                                                           |                           |                                                                         |
| - by L No or Name, and/or restrict data according to:                                                | NHIDIST          | Position Budget Report                            |                                                                           |                           |                                                                         |
| <ul> <li>- Pay event: People information: NHIDIST</li> <li>Financial Information: ODS</li> </ul>     | NHIDIST          |                                                   | Activity by Month for<br>Div/Dept/Activity Unit<br>(monthly postings)     |                           | IC Website LINK:<br>ODS 3.0                                             |
| Rule Class (i.e. no OPE or OPE only)                                                                 | NHIDIST          |                                                   |                                                                           |                           |                                                                         |
| Earnings code (i.e. sick time)                                                                       | NHIDIST          |                                                   |                                                                           |                           |                                                                         |
| so much more!                                                                                        | NHIDIST          |                                                   |                                                                           |                           |                                                                         |
| Lookup overall % of PR budget spent to date for Dept.<br>Compare budget to actual - forecasting tool |                  | Position Budget Report                            |                                                                           | Payroll gauge or<br>graph | IC Website LINKS:<br>Finance Dashboard<br>and Position Budget<br>Report |
| BUDGET                                                                                               |                  |                                                   |                                                                           |                           |                                                                         |
| Identify actual transaction FOAPs associated with their budget FOAPs                                 |                  | Revenue and<br>Expenditure Report<br>"Get Actual" |                                                                           |                           | IC Website<br>LINK: Finance For<br>ExpressLane                          |
| Transfer Budget within your authority and same sub-fund:                                             |                  |                                                   |                                                                           |                           |                                                                         |
| - from one FOAP to another                                                                           |                  | Budget Transfer                                   |                                                                           |                           | IC Website<br>LINK: Finance For<br>ExpressLane                          |
| - from one or more FOAPs to one or more FOAPs                                                        |                  | Multiple Line Budget<br>Transfer                  |                                                                           |                           | IC Website<br>LINK: Finance For<br>ExpressLane                          |
| Transfer budget from one fund to another or outside your authority                                   |                  |                                                   |                                                                           |                           | E-mail<br>BudgetTransfer<br>@lanecc.edu                                 |

## Guide to Selecting a Financial Report or Tool

| TASK OR REPORTING NEED                                                                                                    | Native<br>Banner      | ExpressLane                                           | ODS-Discoverer                                   | Finance                                             | Other or How To                                           |
|----------------------------------------------------------------------------------------------------|-----------------------|-------------------------------------------------------|--------------------------------------------------|-----------------------------------------------------|-----------------------------------------------------------|
|                                                                                                    |                       |                                                       |                                                  | Dashboard                                           | Into                                                      |
| Determine how much budget is left in a FOAP                                                                                                    |                       | Budget Avaibility                                     |                                                  |                                                     |                                                           |
| Lookup why a FOAP is NSF when there "should" be funds                                                                                          |                       | Budget Avaibility: View                               |                                                  |                                                     |                                                           |
|                                                                                                    |                       | Unposted Details                                      |                                                  |                                                     |                                                           |
| ACTUAL AMOUNTS                                                                                                    |                       |                                                       |                                                  |                                                     |                                                           |
| Assess Overall Financial Health of a Department or<br>Division at a high level                                                                 |                       |                                                       |                                                  | Compare Budget<br>to Actual and/or<br>Revenue minus | IC Website LINK:<br>Finance Dashboard                     |
| Review documents posted monthly to Org                                                                                                    |                       |                                                       | Activity by Month for<br>Div/Dept/Activity Unit  |                                                     | IC Website LINK:<br>ODS 3.0                               |
| Report or Lookup Incomplete Documents                                                                                                    | FOIDOCH               |                                                       |                                                  |                                                     | How to: ExpressLane<br>Finance: Finance<br>User Documents |
| Look up Document History                                                                                                    | FOIDOCH               | View Documents                                        |                                                  |                                                     |                                                           |
| Look up Document Approval                                                                                                    | FOIAPHT or            | View Documents                                        |                                                  |                                                     |                                                           |
|                                                                                                    | FOIAPPH               | > Approval History                                    |                                                  |                                                     |                                                           |
| - Create                                                                                                    | FPAPURR               |                                                       |                                                  |                                                     | How to: ExpressLane<br>Finance: Finance<br>User Documents |
| - Print PO                                                                                                    | FPAPORD               |                                                       |                                                  |                                                     |                                                           |
| - Print Change Order                                                                                                    | FPACORD               |                                                       |                                                  |                                                     |                                                           |
| - Make changes to In-Process PO                                                                                                    | FPAPURR               |                                                       |                                                  |                                                     |                                                           |
| - Make changes to Completed PO                                                                                                    | FPACHAR               |                                                       |                                                  |                                                     |                                                           |
| - Look up details, including payment                                                                                                    |                       | View documents                                        |                                                  |                                                     |                                                           |
| - Look up open Grant Purchase Orders                                                                                                    | by Vendor:<br>FPIOPOV |                                                       | by PO Number, FOAP,<br>Vendor,<br>User IDFGY0210 |                                                     |                                                           |
| - Look up open Purchase Orders                                                                                                    | by Vendor:<br>FPIOPOV |                                                       | by PO#: FDY0210<br>by FY: FFY0210                |                                                     |                                                           |
| - Generate a Report of Purchase Order Activity by Date Range, User ID and/or Vendor ID                                                         | FPRPURA               |                                                       |                                                  |                                                     |                                                           |
| Report or view department spending                                                                                                    | FGIBSUM               |                                                       | Activity by Month for<br>Div/Dept/Activity Unit  | Examine trend on<br>graph at bottom                 |                                                           |
| Report Budget, Current Period and YTD activity by Fiscal<br>Period                                                                             | FGRBDSC               | Budget Query                                          | Activity by Month for<br>Div/Dept/Activity Unit  |                                                     |                                                           |
| Lookup YTD Budget, Actual, Encumbrances and Available Balance                                                                                  | FGIBDSR               | Budget Query<br>Revenue and Expense<br>Summary Report |                                                  |                                                     |                                                           |
| Find FOAP Hierarchy Reports - where %%% = FUN,<br>ORG, ACT or PRG for Fund, Org, Account & Program<br>respectively. Example: Account = FGRACTH | FGR%%%H               | HOW TO RUN:<br>Finance User Docs                      |                                                  |                                                     | POSTED REPORTS:<br>www.lanecc.edu/ic                      |